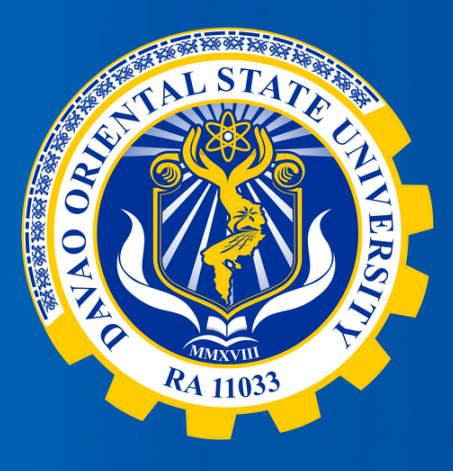

## Davao Oriental State University's Freedom of Information (FOI) **One-page Manual**

## **FOI Decision Maker Receiving Office**

: DR. ROY M. PADILLA, Vice President for Administration and Finance FOI Receiving Officer : MS. VIVIAN C. LABASANO, Records Officer III : University Records Office, Davao Oriental State University Main Campus Guang-guang, Dahican, City of Mati 8200 Davao Oriental, Philippines : (087) 3883 - 195 FOI email: foi\_ro@dorsu.edu.ph

**Contact Number** 

HOW TO REQUEST INFORMATION THROUGH FOI Electronic Standard **Mode of Request STEP 1** 

Go to www.foi.gov.ph to your browser's home address.

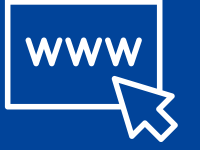

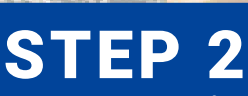

Click the Sign-Up Button and provide all the required fields. Attach a valid ID to create an account.

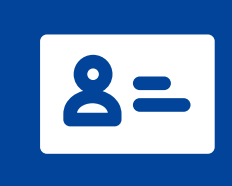

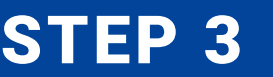

Once logged in, you will be

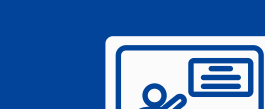

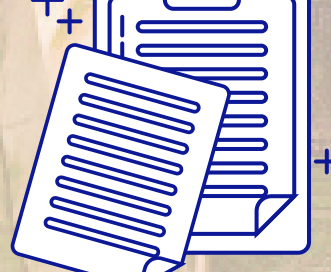

Print a copy of the FOI request form available at DOrSU FOI **Receiving office** 

## **REQUESTING PARTY**

Submits FOI request form to

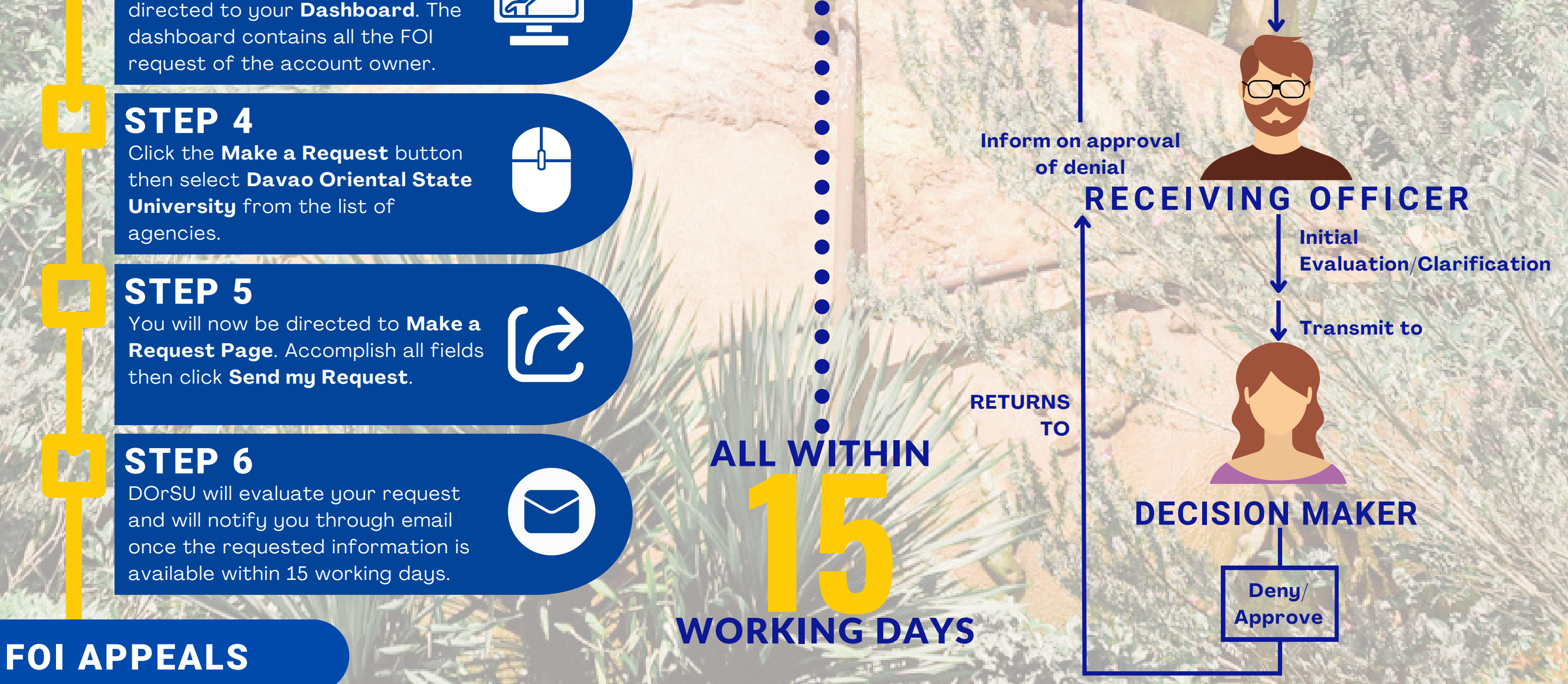

Should you find the response to your FOI request unsatisfactory, you may seek an internal review by submitting a written request to foi\_ro@dorsu.edu.ph. The request must include the reasons for your dissatisfaction and should be submitted within 15 calendar days from the receipt of the initial FOI response. Our internal review process will be concluded within 30 calendar days from the date of receiving your appeal, and the outcome will be communicated promptly thereafter.

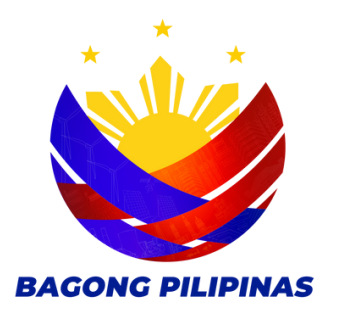

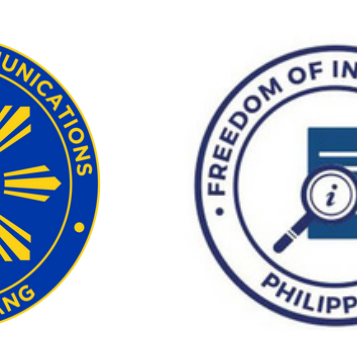

**Freedom of Information PHILIPPINES** 

Be Informed. Be Engaged. Know your government better.